## STEP 1 CLICK LICENSEES: PRINT YOUR LICENSE

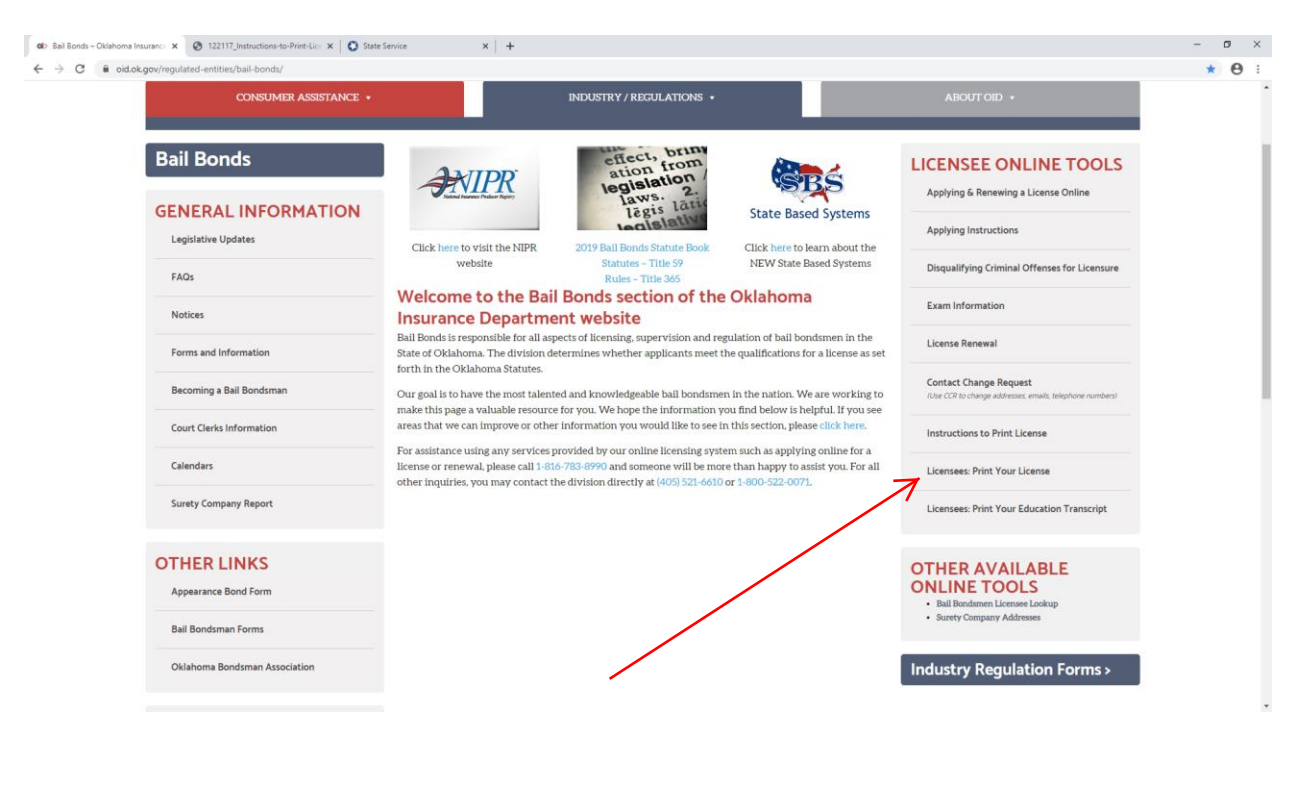

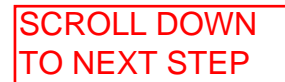

## STEP 2 CLICK LICENSE MANAGER

| $\sim$                             |                                                                 |                         |                                            |                             |                   | <b> 5 ×</b> |
|------------------------------------|-----------------------------------------------------------------|-------------------------|--------------------------------------------|-----------------------------|-------------------|-------------|
| https://sbs.naic.org/sol           | lar-web/pages/public/stateServices.jsf?dswid=-2080&sta          | te=OK 🔎 🗕 🖒             | C Licensee Search                          | 💋 Oklahoma Insurance Dep    | State Service     | × ① ☆ 第     |
| File Edit View Favorites Tools     |                                                                 |                         | And the second                             |                             |                   |             |
| Sector Constant and Association of | Okianoma Insurance Dep 🕥 State Based Systems                    | Suggested Sites •       | Web Slice Gallery 👻                        |                             |                   |             |
|                                    |                                                                 |                         |                                            |                             | ABOUT HELP        | Carol •     |
| State Base                         | ed Systems                                                      |                         |                                            | 1                           |                   | E           |
| State Services -                   |                                                                 |                         |                                            |                             |                   |             |
|                                    | Oklahoma   🗚                                                    | vailable                | Services                                   |                             |                   |             |
|                                    | REDEFINING THE STANDARD                                         | REDEFINING THE STANDARD |                                            |                             |                   |             |
| 1                                  | SBS                                                             |                         |                                            | $\leftarrow$                |                   |             |
|                                    | Please use the new list of SBS Services to update any           |                         | Lookup - One Search                        | n (Companies, Education Cou | urses, Licensees) |             |
|                                    |                                                                 |                         |                                            |                             |                   |             |
|                                    | bookmarked links.                                               |                         |                                            |                             |                   |             |
|                                    | Click here to learn more about SBS                              | 2016.                   | SBS For Organizati                         | ons                         |                   |             |
|                                    | State Information                                               |                         | Login                                      |                             |                   |             |
|                                    | Oklahoma Insurance Department                                   |                         | Signup                                     |                             |                   |             |
|                                    | 3625 NW 56th Street, Suite 100<br>Oklahoma City, Oklahoma 73112 |                         | Report Generator                           |                             |                   |             |
|                                    | Phone: (405) 521-3916                                           |                         | New Provider Applic                        | New Provider Application    |                   |             |
|                                    | Fax: (405) 522-3642                                             |                         |                                            |                             |                   |             |
|                                    | E-mail: licensing@oid.ok.gov                                    |                         | Provider Submission                        | n Status                    |                   |             |
|                                    | Website: http://www.oid.ok.gov                                  |                         | Address Change (Business Entities) via SBS |                             |                   |             |
|                                    |                                                                 |                         |                                            |                             |                   |             |
|                                    | NIPF<br>NATIONAL INSURAN<br>PRODUCER REGIST                     | C<br>CE<br>RY           |                                            |                             |                   |             |

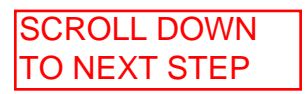

STEP 3 CHOOSE OKLAHOMA, INDIVIDUAL, ENTER LAST NAME CHOOSE & CLICK ON LICENSE NUMBER (BOX MUST TURN BLUE) ENTER YOUR LICENSE NUMBER ENTER LAST 4 OF SSN CLICK SEARCH

| Bail Bonds   Oklahoma Insurance X IIII Ucense Manager   | x +                                            | • - • × |
|---------------------------------------------------------|------------------------------------------------|---------|
| ← → C 🔒 sbs.naic.org/solar-external-lookup/license-ma   | nager                                          | ☆ 🚨 ፤   |
| NATC National Association of<br>Insurance Commissioners |                                                |         |
| Oklahoma<br>State Based Systems                         |                                                | 19E     |
| . <b>.</b>                                              |                                                |         |
|                                                         | How Do 12     License Manager                  |         |
|                                                         | Jurisdiction resources                         |         |
| $\longrightarrow$                                       | Oklahoma v                                     |         |
|                                                         | Entity Type Recorded                           |         |
| $\longrightarrow$                                       | Individual                                     |         |
|                                                         | Last Name recorrect                            |         |
| $\longrightarrow$                                       | Doe                                            |         |
| $\longrightarrow$                                       | Choose One reconnect NPN License Number 111111 |         |
|                                                         | Last 4 Digits of SSN /incomen                  |         |
| $\longrightarrow$                                       | 0000                                           |         |
|                                                         | Search Reset                                   |         |
|                                                         |                                                |         |

© 2021 National Association of Insurance Commissioners. All rights reserved.

SCROLL DOWN TO NEXT STEP

| S                                                                             | TEP 4 BAIL BONDSMAN               |
|-------------------------------------------------------------------------------|-----------------------------------|
| L                                                                             |                                   |
| STEP 5 CLICK PRINT LICENSE                                                    |                                   |
| ol Bail Bonds   Oklahoma Insurance 🗙 🚥 License Manager Summary 🗙 🕂            | • - • ×                           |
| ← → C 📦 sbs.naic.org/solar-external-lookup/license-manager/summary/199225?jur | isdiction=OK&entityType=IND 🖈 😩 : |
| NAIC Insurance Commissioners                                                  | A                                 |
| Oklahoma<br>State Based Systems                                               |                                   |
|                                                                               | $\checkmark$                      |
| 🗰 Print License 🛛 Update Email Address 🔂 Education Transcript                 | Bail Bondsman 🗸                   |
| This document may serve in lieu o                                             | of a Letter of Certification.     |
| Licensee Demographics                                                         |                                   |
| © 2021 National Association of Insurance Com                                  | imissioners. All rights reserved. |
| 1 report - 2021-05-1pdf ∧                                                     | Show all X                        |
| K                                                                             |                                   |
| STEP 6                                                                        |                                   |

CLICK AND OPEN THE LICENSE